Version 1.0

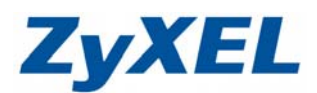

# NBG334W NAT (虛擬伺服器設定)

如果您需要架設內部的伺服器(如:網頁伺服器、FTP 伺服器、郵件伺服器),或是某些網路服務需要設定通訊埠(port)的對應(如:網路遊戲、eMule),都可以在網路→NAT 此處做設定。

步驟一:開啓您的網頁瀏覽器(Internet Explore)→請在網址輸入"192.168.1.1"→

0

| 3 上一頁 ▼ 🛞 - 💌 [                                                                                                    | 2 🏠 | 🔎 搜尋 | 쑷 我的最愛 | 왕 媒體 | 😧 🔗 🎍 | W |
|----------------------------------------------------------------------------------------------------|-----|------|--------|------|-------|---|
| <ul><li>網址</li><li>網址</li><li>Ш</li><li>Ш</li><li></li><li></li></ul> | >   |      |        |      |       | ~ |

步驟二:預設登入密碼為"1234",如沒有更改過請直接點"登入(Login)"→進入圖❷的畫面

| ZyXEL                                                                                                    |         |
|----------------------------------------------------------------------------------------------------|---------|
| NBG334W                                                                                                    |         |
| 歡迎使用本裝置設定介面                                                                                                    |         |
| 輸入您的密碼並按一下 "登入"                                                                                                | 碼"1234" |
| (戦争30回う)中国スペアナル・モル王(B)<br>() 附註:<br>作業系統為Windows XP並且升級至SP2,諸関啓Internet Explorer上的<br>Javascript和ActiveX控制項設定。 |         |
| 登入 重新設定                                                                                                    |         |

此時會要求您變更密碼,您可以變更登入的密碼,變更後請點選"**套用(Apply)"**, 如不變更請直接點選 "**略過(Ignore)**"

| ZyXEL                                                                                                    |  |
|----------------------------------------------------------------------------------------------------|--|
| 蕭輸入新密碼                                                                                                    |  |
| 本装置目前使用預設密碼。若要保護網路不讓未授權的使用者進入,建議您於此時變<br>更密碼。請選擇易記但其他人不易猜中的新密碼。我們建議您結合文字與數字,如此<br>入侵者較難猜中。<br>管理員密碼應爲 1 - 30 個字元。<br>新密碼:<br>諸重新輸入一次新密碼以確<br>認無說:<br>客用 |  |

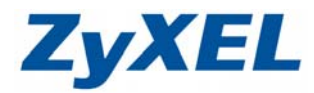

Version 1.0

步驟三:進入選取精靈、基本或進階模式畫面,請選取"進入進階模式(Go to Advanced Setup)"

| ZyXEL                                           |
|-------------------------------------------------|
| 翻選取精靈、基本或進階模式                                   |
| 設定精靈將會引導您選擇最常見的組態設定。若這是您第一次設定路由器,建議您使<br>用此模式。  |
| 如果您需要進行基本的組態變更,諸使用基本模式。<br>如果您需要存取進階功能,諸使用進階模式。 |
| 進入精靈模式<br>進入進中設定<br>進入進階模式                      |
| 結束                                              |

※ 以下將分別說明**預設伺服器**及連接埠轉遞的設定方式,請依您的需求選擇設定

• 預設伺服器設定

預設伺服器即為 DMZ,是指設備會將所有的通訊埠(port),全部都會對應(轉)到內部您所設定的 IP 位址;當您不確定您所要啓動的服務所使用的埠號爲何,即可使用此設定,以下是設定步驟:

**步驟:**請點選 "網路"→進入 "NAT"→進入 "一般"→請勾選 "啓用 NAT (網路位址轉譯)"→在 預設伺服器輸入 IP 位址→點選 "套用"

| 🗿 .:: Welcome to ZyXEL NBG334W (NBG334W): Microsoft Internet Expl | orer                       |
|-------------------------------------------------------------------|----------------------------|
| 檔案(P) 編輯(E) 檢視(Y) 我的最愛(A) 工具(T) 說明(H)                             | AV                         |
| G ⊥- S 語點選一般                                                      | C▼ ▼                       |
|                                                                   | ② ZyXEL ② 設定<br>NAT        |
| ZyXEL                                                             | <b>? d</b>                 |
| ●請點選網路                                                            |                            |
|                                                                   | 預設伺服器設定                    |
| NP 34W NAT 計                                                      |                            |
| ✓ 客用 NAT (網路位址轉譯)                                                 | 預設1可服務者 192.168.1.33       |
| ● 廣域網路 ■ 預設伺服器設定                                                  | ●如果您在此輸入的位址為 192.168.1.33, |
| - DHCP 伺服器 預設伺服器 192.168.1.33                                     | 那所有的通訊埠(port)都會直接對應到此 IP   |
|                                                                   | 位址的設備(此處即爲設定 DMZ 對應功能)     |
|                                                                   | )                          |
|                                                                   |                            |
| 2 語點躍 NAT sage Ready                                              |                            |
|                                                                   |                            |

Version 1.0

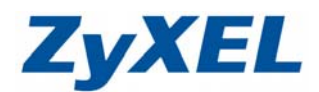

### ● 連接埠轉遞設定

連接埠轉遞主要是將您通訊埠對應到您內部的電腦、伺服器(如:網頁伺服器、FTP 伺服器)或 設備,當您同時設定預設伺服器以及連接埠轉遞時,本設備會以連接埠轉遞的設定為主,以下為設 定說明範例:

192.168.1.33 此台電腦欲架設一個網頁伺服器(埠號 80),192.168.1.34 此台欲架設一台檔案 (FTP)伺服器(埠號 21),而192.168.1.35 則架設一台監控(Monitor)設備(埠號 8080)。

#### \* 此為設定範例,僅供參考

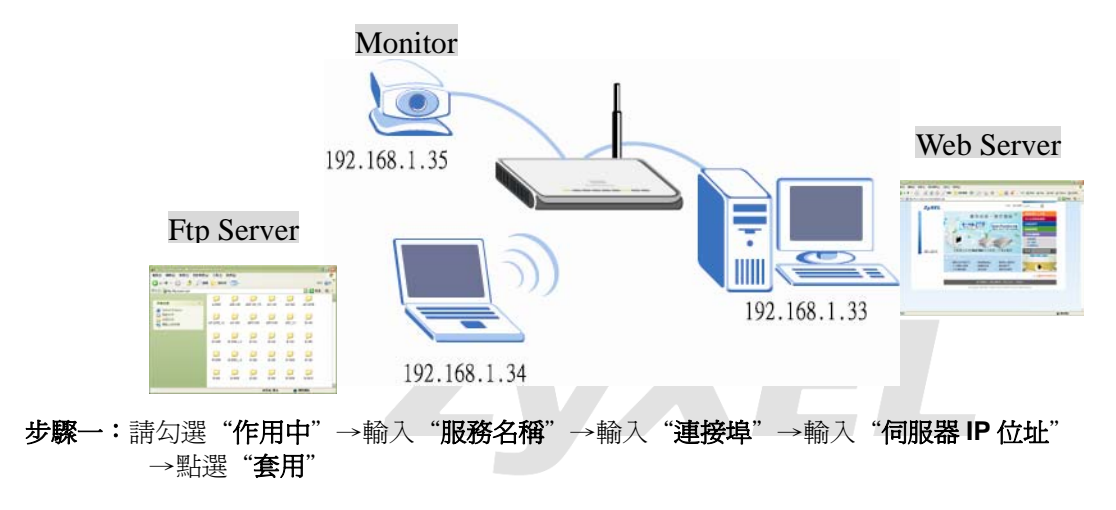

#### 設定 WEB 伺服器

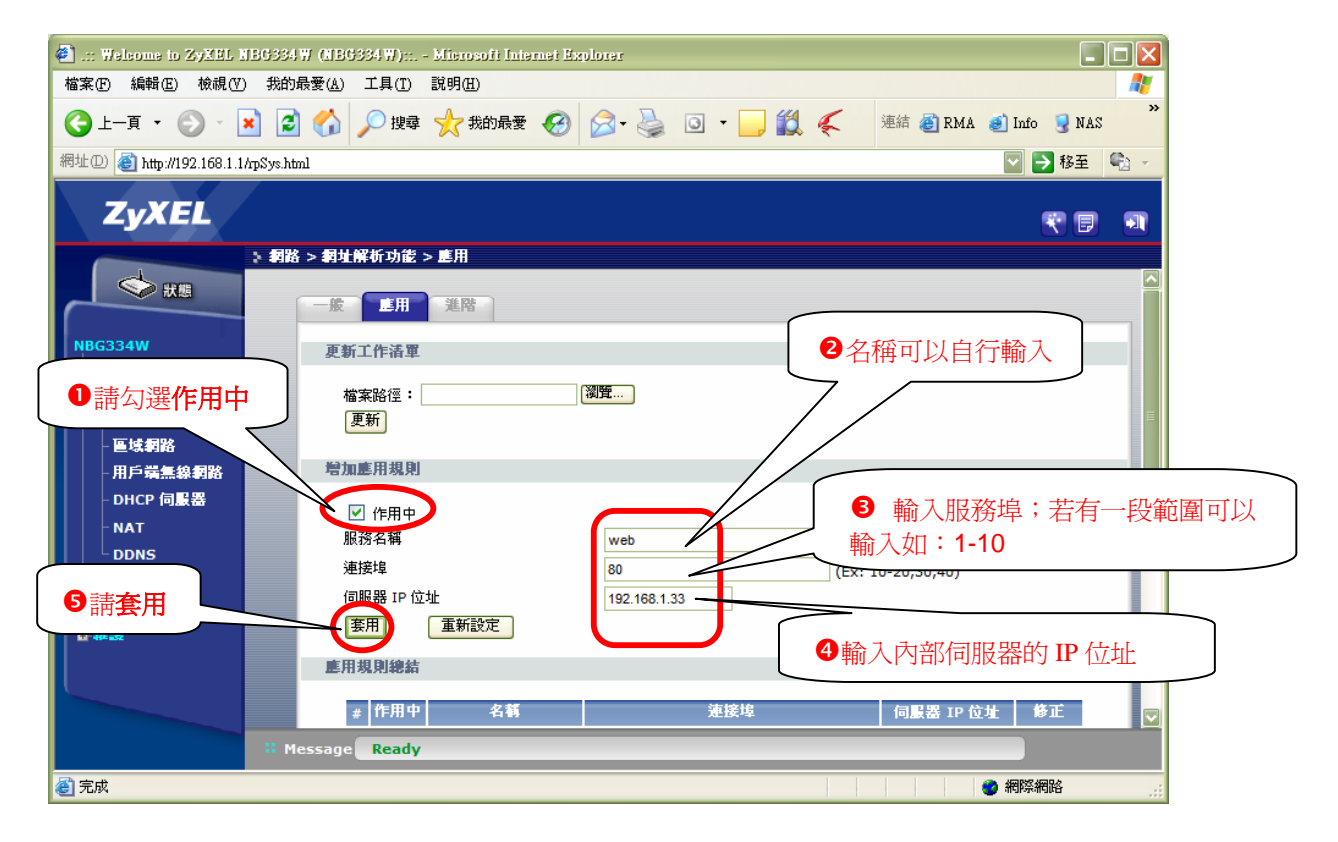

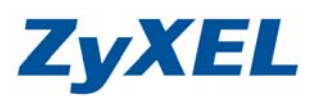

Version 1.0

| 步驟二:設定完成                      | 战後可以下在方利                             | 看到 <b>應用規則</b>                        | 凹總結         |                 |                   |                 |
|-------------------------------|--------------------------------------|---------------------------------------|-------------|-----------------|-------------------|-----------------|
| 🕘: Welsome to ZyXEL NBG       | 334W (NBG334W):: Mien                | osoft Internet Explore                | 1           |                 |                   | _ 7 🛛           |
| 檔案(E) 編輯(E) 檢視(V) 非           | 既的最愛( <u>A</u> ) 工具( <u>T</u> ) 説明() | Ð                                     |             |                 |                   | <b></b>         |
| ③ 上一頁 • ② • ▲                 | 💈 🏠 🔎 搜尋 📩                           | 我的最爱 🔗 🔗                              | • 🎍 💿 • 🗾 🛍 | 🌾 連結 🎒 RMA 🚦    | 🗐 Info 😼 NAS 🥑 Ye | uhoo! 🕘 ZyXEL 🎽 |
| 網址① 🥘 http://192.168.1.1/xpSy | ys.html                              |                                       |             |                 |                   | ▶ 移至 🔩 🗸        |
| ZyXEL                         |                                      |                                       |             |                 |                   | <b>t d</b>      |
| ×                             | 詞路 > 網址解析功能 > 應用                     |                                       |             |                 |                   |                 |
|                               | 一般 建用 進降                             | 50                                    |             |                 |                   |                 |
| NBG334W<br>■ 網路               | 更新工作清單                               |                                       |             |                 |                   |                 |
| - 無線區域網路                      | 檔案路徑:                                | 瀏覽                                    |             |                 |                   |                 |
| - 區域網路                        | <b>建</b> 和                           |                                       |             |                 |                   |                 |
| - 用戶端無線網路                     | 增加應用規則                               |                                       |             |                 |                   |                 |
| - DHCP 伺服器                    | □ 作用中                                |                                       |             |                 |                   | E               |
|                               | 服務名稱                                 |                                       |             | User Defined    |                   |                 |
| ■·安全性                         | 連接埠                                  |                                       |             | (Ex: 10-20,30,4 | 0)                |                 |
| <b>₽-管理</b>                   | 伺服器 IP 位址                            | ····································· | 0.0.0.0     |                 |                   |                 |
| ■ # # # #                     | <u></u>                              | TARAC                                 |             |                 |                   |                 |
|                               | <b>些用規則總結</b>                        |                                       |             |                 |                   |                 |
|                               | # #                                  | 2) \$ <b>4</b>                        | 5±4<br>700  | 10 H            |                   | <u>"</u> *      |
|                               | 1 💡                                  | web                                   | ٤           | 80              | 192.168. 1. 33    | <u>F</u>        |
|                               | 2 🗑                                  |                                       |             |                 |                   | R D             |
|                               | 4 💡                                  | -                                     | <b>=</b> 7  |                 |                   | e e             |
|                               | 5 💡                                  | 您可以點這                                 | 選編輯 🍯 來修詞   | 改設定, 🧹          |                   |                 |
|                               | Message Ready                        | <b>示</b> 聖:22年40                      | と 💼 本移除到 🗄  | 2               |                   |                 |
| ② 完成                          |                                      | 以和医则的                                 | 示 — 不够际政人   |                 | 0 #               | 『際網路            |

# ● 設定 FTP 伺服器及監視器

請參考設定 WEB 伺服器步驟一的設定方式,進行設定,完成時,規則會顯示在下方,如下圖:

| 🖢: Welcome to ZyXEL NB6334W (NB6334W) Microsoft Internet Explorer 💦 💽 🗙 |                            |         |             |                   |                          |  |
|-------------------------------------------------------------------------|----------------------------|---------|-------------|-------------------|--------------------------|--|
| 檔案 [E] 編輯 [E] 檢視 [V]                                                    | 我的最愛(L) 工具(I) 說明(H)        |         |             |                   | A*                       |  |
| 🕒 1-頁 • 🕞 • 🗙                                                           | 💈 🏠 🔎 搜尋 🥎 我的              | ngy 🧭 🔗 | 🎍 🖸 · 📙 鑬 🧳 | 连结 🗃 RMA 🥑 Info   | 🌏 NAS 🥑 Yahoo! 🏽 ZyXEL 🂙 |  |
| 網址① 🕘 http://192.168.1.1/npS                                            | sys.html                   |         |             |                   | 🔽 ラ 移至 🏻 🔩 👻             |  |
| ZyXEL                                                                   |                            |         |             |                   | R 8 💵                    |  |
| × ***                                                                   | 約路 > 割灶解析功能 > 應用<br>一般 應用  |         |             |                   |                          |  |
| NBG334W<br>目 網路                                                         | 更新工作諸軍                     |         |             |                   |                          |  |
| - 無線區域網路<br>- 廣域網路<br>- 區域網路                                            | 檔案路徑:<br>更新                | 瀏覽      |             |                   |                          |  |
| - 用戶端無線網路<br>- DHCP 伺服器                                                 | 增加應用規則                     |         |             |                   |                          |  |
| - NAT<br>- DDNS                                                         | □ 作用中<br>服務名稱              |         |             | User Defined      |                          |  |
| ■安全性<br>■-管理                                                            | 定体中<br>伺服器 IP 位址<br>室田 重新歌 | ₹       | 0.0.0.0     | (Ex: 10-20,30,40) |                          |  |
| 自雜議                                                                     | <b>唐</b> 用規則總結             |         |             |                   |                          |  |
|                                                                         | # 117用甲                    | 名稱      | 連接時         | F 伺服;             | 醫 IP 位址 修正               |  |
|                                                                         | 1 💡                        | web     | 80          | 192.              | 168. 1. 33 📝 🛍           |  |
|                                                                         | 2 💡                        | ftp     | 21          | 192.              | 168. 1. 34 🛒 🗑           |  |
|                                                                         | 3 🤤                        | monitor | 8080        | 192.              | 168. 1. 35               |  |
|                                                                         | 5 💡                        |         |             |                   | E B                      |  |
|                                                                         | 6 @                        |         |             |                   | 🖬 🔽                      |  |
|                                                                         | # Message Ready            |         |             |                   |                          |  |
| ② 完成                                                                    |                            |         |             |                   | 🥑 網際網路                   |  |